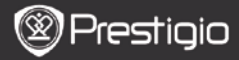

### Podstawowe Operacje

Naciśnij i przytrzymaj przycisk Power, aby włączyć urządzenie. Po tleniu ekranu powitalnego automatycznie uruchomi się menu główne na ekranie Home. Menu główne zawiera opcje History (Historia), Books (Książki), Music (Muzyka), Pictures (Zdjęcia), Memory (Pamięć), Notepad (Notatnik), Annotations (Adnotacje), Dictionary (Słownik), Radio, Calendar (Kalendarz), Wi-Fi, Browser (Przeglądarka), Games (Gry), Settings (Ustawienia), Manual (Instrukcja) oraz Shutdown (Wyłączenie). Wciśnij przycisk PREV/NEXT PAGE (POPRZ./NAST. STRONA), aby zznaczyć wymaganą opcję i zatwierdzić wybór. Wciśnij przycisk Refresh (Odśwież), aby odświeżyć ekran. Na stronie Home (Główna), wciśnij przycisk MENU, aby wyświetlić Menu Desktop (Pulpit). Wciśnij Przycisk Navigation (Nawigacja), aby wybrać wymagane ustawienie (Icon View/List View (Widok ikon/Widok listy)) a następnie potwierdzić świ wybór.

| Desktop | •           | 11:47 📉 🚥                    | Desktop | •             | 11:47 🔀 🕮                  |
|---------|-------------|------------------------------|---------|---------------|----------------------------|
| 0       | 1. History  | Hy recent books              | ۲       | 1. Annotation | annotation                 |
| ۲       | 2. Books    | My book collection           | ۲       | 2. Dictionary | Look up a word             |
| 0       | 3. Music    | My music files               | ۲       | 3. Radio      | Listen to radio stations   |
| ۲       | 4. Pictures | My pictures                  |         | 4. Calendar   | calendar                   |
| ً       | 5. Memory   | All files on the memory card | ۲       | 5. Games      | Games of all kind          |
| (°10)   | 6. Wi-Fi    | Connect to WI-Fi             | ۲       | 6. Settings   | Change the system settings |
| ۲       | 7. Browser  | Explore the Web              | 3       | 7. Manual     | User manual                |
| ۲       | 8, Notepad  | Memorandum                   | 0       | 8. Shutdown   | Power off the device       |
|         |             | 1/2                          |         | 2             | /2                         |

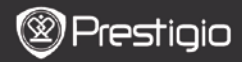

### Jak używać klawiatury

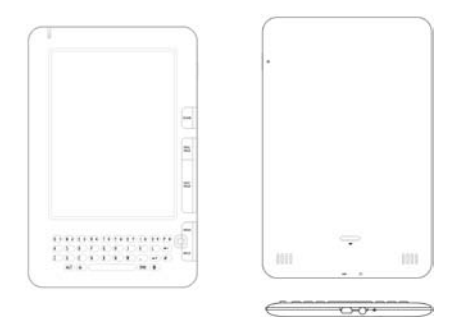

Domyślnie ustawiona jest metoda wprowadzania tekstu małymi literami.

- Wciśnij przycisk ALT, aby przełączyć między wprowadzaniem znaków i liter, a następnie wciśnij przyciski numeryczne, aby wprowadzić liczby. W górnym prawym oknie ekranu wyświetli się ikona 12. Wciśnij ponownie przycisk ALT, aby ponownie włączyć wprowadzanie liter.
- Wciśnij przycisk <sup>A</sup>, aby przełączyć między wprowadzaniem dużych i małych liter, a następnie wciśnij przyciski liter, aby wprowadzić tekst.
   W górnym prawym oknie ekranu wyświetli się ikona EN/en. Wciśnij ponownie <sup>A</sup>, aby wrócić do metody wprowadzania małych liter.
- Wciśnij przycisk Symbol, aby uruchomić klawiaturę ekranową zawierającą specjalne symbole. Wciśnij ponownie przycisk Symbol, aby wyjść.
- Wciśnij przycisk , aby skasować literę. Wciśnij klawisz aby rozpocząć nowy wiersz. Wciśnij przycisk , aby odświeżyć zawartość ekranu.

#### Przycisk Skrótu:

Wciśnij przycisk numeryczny, aby potwierdzić bezpośrednio

odpowiadającą mu opcję.

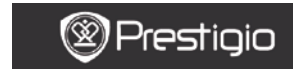

USER MANUAL Prestigio Libretto PER5162BEN

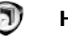

### Historia

16 ostatnich otwieranych plików będzie wyświetlone na ekranie.

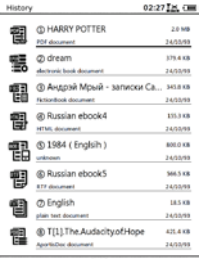

#### 1/2

#### <u>Menu Historii</u>

Na liście plików wciśnij przycisk **MENU** aby uruchomić menu **History** (Historia). Wciśnij przycisk **Navigation** (Nawigacja), aby zaznaczyć wymaganą opcję i zatwierdzić wybór. Wciśnij ponownie przycisk **BACK** (WRÓĆ), aby wyjść.

| Back to Desktop | Powrót do strony głównej Home (Pulpit).  |
|-----------------|------------------------------------------|
|                 | Kasuje pliki z listy.                    |
| Remove          | Użyj przycisku Navigation (Nawigacji),   |
|                 | aby wybrać YES, a następnie zatwierdzić. |
| Properties      | Wyświetl właściwości pliku.              |

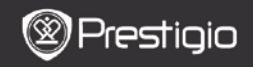

#### Czytanie Książek

Użyj przycisku **Navigation** (Nawigacji), aby wybrać odpowiednią książkę i uruchomić odczyt. Wciśnij przycisk **PREV/NEXT PAGE** (POPRZ./NAST. STRONA), aby zmieniać strony. Wciśnij przycisk **BACK** (WRÓĆ), aby wyjść z trybu czytania. Wciśnij przycisk **MENU**, aby uruchomić menu pomocnicze wyszczególnione poniżej.

| SPIS TREŚCI        | Przejdź do tabeli zawartości.<br>Wciśnij przycisk PREV/NEXT PAGE<br>(POPRZ./NAST. STRONA), aby zmieniać<br>strony, jeśli to możliwe. Wciśnij przycisk<br>Navigation (Nawigacja), aby zaznaczyć<br>wymaganą opcję i zatwierdzić wybór.<br>UWAGA:<br>Funkcja jest dostępna jedynie wtedy, gdy<br>spis treści ma postać hiperłącza. |
|--------------------|----------------------------------------------------------------------------------------------------|
| Zoom In/Out        | Powiększenie/zmniejszenie zawartości<br>ekranu Użyj przycisku <b>Navigation</b><br>(Nawigacji), aby przejść do wymaganej<br>części.                                                                                                    |
| Go To Page         | Wciśnij klawiaturę, aby wprowadzić numer<br>strony. Wciśnij ←, aby skasować za pomocą<br>backspace. Wciśnij przycisk Navigation<br>(Nawigacyjny), aby przejść do<br>odpowiedniej strony.                                                                                                    |
| Search Text        | Opcja pozwala na wyszukiwanie<br>wymaganych znaków/słów kluczowych.<br>Wciśnij przycisk <b>Navigation</b> (Nawigacja),<br>aby rozpocząć wyszukiwanie.                                                                                                    |
| Find Previous/Next | Przejdź do poprzedniej/następnej strony,<br>aby wybrać wymaganą literę/słowo jeśli<br>Wyniki wyszukiwania są przedstawione                                                                                                    |

|               | na kilku stronach.                                                                                                    |
|---------------|----------------------------------------------------------------------------------------------------|
| Add bookmark  | Zapisuje adres aktualnej strony na liście<br>ulubionych.                                                                         |
| View bookmark | Wciśnij przycisk <b>Navigation (Nawigacja)</b> ,<br>aby wybrać i przeglądać wcześniej zapisane<br>zakładki na liście ulubionych. |
| Rotate Screen | Orientacja ekranu może być ustawiona<br>ręcznie na pionową/poziomą.                                                              |

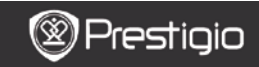

| Flush Settings | Ta opcja pozwala odnowić obraz wyświetlany<br>na ekranie. Użyj przycisku <b>Navigation</b><br>(Nawigacji), aby wybrać odpowiednią opcję.                                                                                                    |
|----------------|----------------------------------------------------------------------------------------------------|
| Annotation     | Wciśnij Przycisk Navigation<br>(Nawigacja), aby wybrać wymagane<br>słowo, a następnie wciśnij dwa razy przycisk<br>Navigation, aby zapisać aktualną notatkę. W<br>celu uzyskania dalszych informacji nt. opcji<br>Annotations (Notatki), prosimy zapoznać<br>się z stroną 15 (Annotation).                                  |
| Save Note      | Wciśnij Przycisk Navigation (Nawigacja),<br>aby wybrać wymagane słowo, a następnie<br>wciśnij dwa razy przycisk Navigation, aby<br>zapisać je jako notatkę. Domyślnie zostanie<br>ona zapisana w notatniku. Aby przejrzeć tę<br>notatkę, wciśnij przycisk Function<br>(funkcja), aby uruchomić opcję Notepad<br>(notatnik). |
| Set Gray       | Ustaw poziom szarości.                                                                                                    |
| Book info      | Wyświetla informacje techniczne dotyczące książki.                                                                                                    |
| Reflow/Unflow  | Ustaw ponownie pliki PDF/DOC w formie                                                                                                    |
|                |                                                                                                    |

|                  | tekstu, aby dopasować je do wielkości<br>ekranu.                                                       |
|------------------|----------------------------------------------------------------------------------------------------|
| Fit Page         | Ustawienie wielkości strony. Opcja dostępna<br>tylko dla plików w formacie PDF.                        |
| Link to Footnote | Wyświetla stopkę na aktualnej stronie z<br>tekstem. Opcja dostępna tylko dla plików w<br>formacie FB2. |

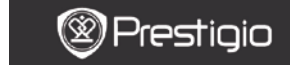

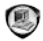

### Książki

Urządzenie obsługuje 16 typów plików formatów, z uwzględnieniem EPUB, PDF, FB2, MOBI, TXT, RTF, PDB, HTM, HTML, CHM, DJVU, DJV, XLS, PPT, oraz DOC. Obsługuje również skompresowane pliki w formatach ZIP i RAR.

#### Books 02:34 📉 🚥 Belarusian folder 02/12/10 (7) Bulgarian folder 02/12/10 (i) Czech folder 62/12/10 ② Deutsch folder 02/12/10 1.2.4. 02/12/10 Hungarian folder 62/12/10 @ Lithuanian folder 62/12/10 Polish folder 02/12/10

1/2

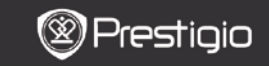

USER MANUAL Prestigio Libretto PER5162BEN

#### Menu Ksiażek

Na liście **Books (książki),** wciśnij **Przycisk** Menu, aby uruchomić **Menu Książki**. Użyj przycisku **Navigation (Nawigacji)**, aby wybrać odpowiednią opcję i zatwierdzić. Wciśnij przycisk **BACK (Wróć)**, aby zatrzymać.

| Back to Desktop | Wróć do strony Home (strona główna)    |
|-----------------|----------------------------------------|
|                 | (Pulpit)                               |
| Delete          | Kasuje plik z listy.                   |
| Delete          | Użyj przycisku Navigation (Nawigacji), |
|                 | EN - 7                                 |

|                | aby wybrać YES i zatwierdzić.                                                                                                    |
|----------------|----------------------------------------------------------------------------------------------------|
| Search by name | Opcja pozwala na wyszukiwanie<br>wymaganych słów kluczowych. Wprowadź<br>słowo i wciśnij przycisk <b>Navigation</b><br>( <b>Nawigacji</b> ), aby rozpocząć wyszukiwanie. |
| Sort           | Sortuj pliki według Name (Nazwy), Size<br>(Wielkości), Type (Typu), Date (Daty),<br>Ascending (Rosnąco), i Descending<br>(Malejąco).                                     |
| Properties     | Sprawdź właściwości pliku.                                                                                                    |

#### Czytanie Książki

Użyj przycisku **Navigation (Nawigacji)**, aby wybrać odpowiednią książkę i rozpocząć czytanie. Wciśnij przyciski **PREV/NEXT PAGE** (POPRZ./NAST. STRONA), aby zmieniać strony. Wciśnij przycisk **BACK** (Wróć), aby zatrzymać. Wciśnij **przycisk MENU**, aby wejść do menu pomocniczego.

Uwaga:

Prosimy zapoznać się z częścią **History/Reading Books** (Historia/Czytane Książki), aby uzyskać bardziej szczegółowe instrukcje.

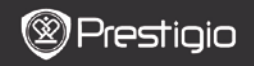

USER MANUAL Prestigio Libretto PER5162BEN

# 🕖 Muzyka

Pliki muzyczne zapisane na karcie MicroSD są również wyświetlane na tej liście. Urządzenie obsługuje formaty plików MP3, WAV, WMA, oraz OGG.

#### <u>Menu Muzyka</u>

Na liście **Music (książki)**, wciśnij **Przycisk Menu**, aby uruchomić **Menu Music (Muzyka)**. Użyj przycisku Navigation (Nawigacji), aby wybrać odpowiednią opcję i zatwierdzić. Wciśnij przycisk **BACK** (Wróć), aby zatrzymać.

| Back to Desktop | Wróć do strony Home (głównej) (Pulpit).                                                                                                    |
|-----------------|----------------------------------------------------------------------------------------------------|
| Delete          | Kasuje plik z listy.<br>Użyj przycisku Navigation (Nawigacji), aby<br>wybrać <b>YES</b> i zatwierdzić.                                                                         |
| Search by name  | Opcja pozwala na wyszukiwanie<br>wymaganych słów kluczowych. Wprowadź<br>słowo i wciśnij przycisk <b>Navigation</b><br>(Nawigacji), aby rozpocząć wyszukiwanie.                |
| Sort            | Sortuj pliki według <b>Name</b> (Nazwy), <b>Size</b><br>(Wielkości), <b>Type</b> (Typu), <b>Date</b> (Daty),<br><b>Ascending</b> (Rosnąco), i <b>Descending</b><br>(Malejąco). |
| Properties      | Sprawdź właściwości pliku.                                                                                                    |
| Music player    | Wróć do ekranu odtwarzania muzyki.                                                                                                    |

#### Menu pomocnicze Music

Na ekranie odtwarzania muzyki, wciśnij **Przycisk Menu**, aby uruchomić menu pomocnicze **Music (Muzyka)**, które zostało opisane poniżej.

| Repeat one      | Odtwórz plik audio jeden raz.  |
|-----------------|--------------------------------|
| Repeat all once | Odtwórz plik audio jeden raz.  |
| Repeat all      | Powtórz wszystkie pliki audio. |

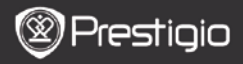

### Odtwarzanie Muzyki

Wciśnij przycisk funkcyjny, aby uruchomić odpowiedni utwór. Na ekranie odtwarzania można wykonać następujące operacje.

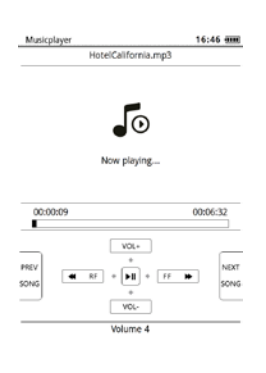

- Wciśnij przycisk Navigation (Nawigacja) w górę /w dół, aby wyregulować poziom dźwięku.\_\_\_\_\_\_\_\_
- Wciśnij , aby odtworzyć / wstrzymać odtwarzanie ścieżki. Wciśnij przyciski stron PREV/NEXT na Ekranie, aby przejść do poprzedniei/nastepnei ścieżki.
- Wciśnij i przytrzymaj przycisk nawigacyjny w lewo / prawo, aby cofnąć/przesunąć do przodu.
- Wciśnij przycisk BACK (Wróć), aby wyjść z ekranu odtwarzania. Wybierz opcję Quit the application (wyjdź z aplikacji) aby wyjść z trybu muzycznego i zaznacz OK, aby potwierdzić.

#### Tryb Odtwarzania Muzyki w Tle

W trakcie odtwarzania muzyki, wciśnij klawisz **Back** aby uruchomić tryb **Background Music Mode** (muzyki w tle), w którym to możesz używać urządzenia podczas odtwarzania muzyki.. Wybierz **Play background** (odtwórz w tle) i zaznacz **OK**, aby potwierdzić opcje.

Aby opuścić ten tryb, wciśnij przycisk funkcyjny w celu uruchomienia trybu Music (muzyka), a następnie wciśnij przycisk **Back**, aby wybrać opcję **Quit the application** (wyjdź z aplikacji). Zaznacz **OK**., a następnie wciśnij **przycisk Navigation** (Nawigacji), aby zatwierdzić.

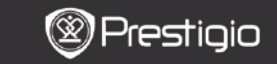

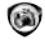

## Zdjęcia

Zdjęcia zapisane na karcie MicroSD są również wyświetlane na tej liście. Urządzenie obsługuje formaty zdjęć, takie jak TIFF, JPEG, GIF, BMP, oraz PNG.

| Picture     | 5                                 | 12:34 🔜 🚥           |
|-------------|-----------------------------------|---------------------|
| <b>L</b> ig | © 2<br>Milinage                   | 523-68<br>01/12/15  |
| <b>e</b>    | @ 5<br>Cif image                  | 33.5 KB<br>02/02/10 |
| ହ୍ର         | ③ Hydrangeas<br>Windows BMP Image | 2.4 MB<br>25/06/10  |
| <b>e</b>    | ③ Jellyfish<br>mGimage            | 1.2 MB<br>25/06/10  |
|             | ③ Koala<br>1977 image             | 2.4 MB<br>25/06/10  |
| 四리<br>L朝    | Pictures     All archive          | 38 MB               |
| 7           | ② Pictures<br>Zp archive          | 5.1 MB<br>19/10/10  |

1/1

#### Menu Zdjęcia

Na liście Pictures (zdjęcia), wciśnij Przycisk Menu, aby uruchomić Menu Pictures (zdjęcia). Użyj przycisku Navigation (Nawigacji), aby wybrać odpowiednią opcję i zatwierdzić. Wciśnij przycisk BACK (Wróć), aby wyjść.

| Back to Desktop | Wróć do strony Home (głównej) (Pulpit). |
|-----------------|-----------------------------------------|
| Delete          | Kasuje plik z listy.                    |

|                | Użyj przycisku Navigation (Nawigacji),<br>aby wybrać YES i zatwierdzić.                                                                                         |
|----------------|----------------------------------------------------------------------------------------------------|
| Search by name | Opcja pozwala na wyszukiwanie<br>wymaganych słów kluczowych. Wprowadź<br>słowo i wciśnij przycisk <b>Navigation</b><br>(Nawigacji), aby rozpocząć wyszukiwanie. |
| Sort           | Sortuj pliki według Name (Nazwy), Size<br>(Wielkości), Type (Typu), Date (Daty),<br>Ascending (Rosnąco), i Descending<br>(Malejąco).                            |
| Properties     | Sprawdź właściwości pliku.                                                                                                    |

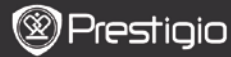

#### Menu Pomocnicze Zdjęcia

Wciśnij Przycisk Menu, aby uruchomić menu pomocnicze Pictures (zdjęcia), które zostało opisane poniżej.

| Recent            | Na liście wyświetlone zostaną ostatnie<br>przeglądane zdjęcia.                                                                                                    |
|-------------------|----------------------------------------------------------------------------------------------------|
| Zoom In/Out       | Wciśnij przycisk funkcyjny, aby<br>powiększyć/zmniejszyć zawartość ekranu. Użyj<br>przycisku <b>Navigation</b> (Nawigacji), aby wybrać<br>odpowiednią książkę i rozpocząć czytanie.             |
| Go to page        | Przeskocz do wymaganej strony. Wciśnij<br>klawiaturę, aby wprowadzić numer strony.<br>Wciśnij ← aby cofnąć i skasować znaki. Wciśnij<br>przycisk Nawigacyjny, aby wybrać<br>odpowiednią stronę. |
| Actual Size       | Wyświetl zdjęcie w jego faktycznym rozmiarze.                                                                                                    |
| Fit Screen        | Strona wyświetlana jest na całym ekranie.                                                                                                    |
| Fit Height/Width  | Strona zostaje dopasowana do<br>wysokości/szerokości okna.                                                                                                    |
| Rotate Right/Left | Orientacja ekranu może być ustawiona ręcznie, jako pionowa/pozioma.                                                                                                    |
| Screensaver       | Wybierz wymagane zdjęcie, aby utworzyć<br>wygaszacz ekranu.                                                                                                    |
| Play              | Uruchom wygaszacz ekranu.                                                                                                    |
|                   |                                                                                                    |

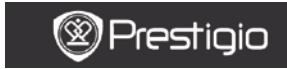

# Pamięć

Pliki muzyczne zapisane na karcie MicroSD są również wyświetlane na tej liście. Urządzenie obsługuje rozszerzenie pamięci za pomocą kart MicroSD do 32GB.

Pliki powinny być przechowywane w odpowiednich folderach; w przeciwnym wypadku nie będą one rozpoznane przez urządzenie.

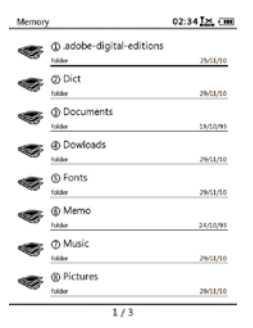

| Documents | Folder ten służy do przechowywania plików z<br>e-bookami.    |
|-----------|--------------------------------------------------------------|
| Muzyka    | Folder ten służy do przechowywania plików audio.             |
| Picture   | Folder ten służy do przechowywania plików z zdjęciami.       |
| Memo      | Jest to domyślny folder dla zapisanych notatek.              |
| Downloads | Pliki z hiperłączami są domyślnie pobierane do tego folderu. |

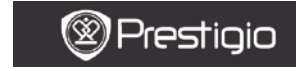

Notatnik

Wszystkie notatki są wyświetlane na ekranie.

#### Menu Notatnika

W interfejsie Notepad (notatnika), wciśnij Przycisk Menu, aby

uruchomić Menu Notepad (notatnika). Użyj przycisku Navigation (Nawigacji), aby wybrać odpowiednią opcję i zatwierdzić. Wciśnij przycisk BACK (Wróć), aby wyjść.

| Back to Desktop | Wróć do strony Home (głównej) (Pulpit).                                                                                                    |
|-----------------|----------------------------------------------------------------------------------------------------|
| New Notepad     | Tworzenie nowej notatki.                                                                                                    |
| Delete          | Kasuje plik z listy.<br>Użyj przycisku <b>Navigation</b> (Nawigacji), aby<br>wybrać <b>YES</b> i zatwierdzić.                                            |
| Search by name  | Opcja pozwala na wyszukiwanie<br>wymaganych słów kluczowych. Wprowadź<br>słowo i wciśnij przycisk Navigation<br>(Nawigacji), aby rozpocząć wyszukiwanie. |
| Sort            | Sortuj pliki według Name (Nazwy), Size<br>(Wielkości), Type (Typu), Date (Daty),<br>Ascending (Rosnąco), i Descending<br>(Malejąco).                     |
| Properties      | Sprawdź właściwości pliku.                                                                                                    |
|                 |                                                                                                    |

#### <u>Nowa Notatka</u>

Zaznacz opcję New notepad (nowa notatka) i wciśnij przycisk Nawigacyjny, aby utworzyć nową notatkę.

- Kliknij na klawiaturę, aby rozpocząć wprowadzanie znaków.
- Wciśnij przycisk BACK, aby wywołać pole dialogowe notatek. Zaznacz opcję Yes (tak) i wciśnij przycisk Nawigacyjny, aby zapisać nową notatkę. Zaznacz opcję NO/Cancel (nie/anuluj) i wciśnij przycisk Nawigacyjny, aby wyjść/wrócić do interfejsu wprowadzania nowej notatki.
- Wprowadź znaki, aby utworzyć nazwę pliku. Zaznacz OK., a następnie wciśnij przycisk Nawigacji, aby zatwierdzić.

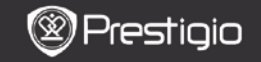

USER MANUAL Prestigio Libretto PER5162BEN

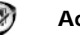

### Adnotacje

Adnotacje umożliwiają dokonanie zaznaczeń w książce i dodanie do nich notatek. Wszystkie adnotacje są wyświetlane na ekranie.

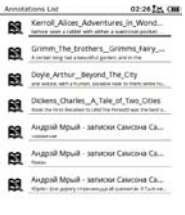

#### 1/1

#### Menu Adnotacje

W interfejsie Annotation (adnotacji), wciśnij Przycisk Menu, aby uruchomić Menu Annotations (adnotacji). Użyj przycisku Navigation (Nawigacji), aby wybrać odpowiednią opcję i zatwierdzić. Wciśnij przycisk BACK, aby wyjść.

| Back               | Wróć do strony Home (głównej) (Pulpit).       |
|--------------------|-----------------------------------------------|
| Sort by time/title | Sortuj pliki według czasu modyfikacji/tytułu. |
|                    | Kasuje element z listy.                       |
| Delete             | Użyj <b>przycisku Nawigacji</b> , aby wybrać  |
|                    | YES (tak) i zatwierdzić.                      |

#### Dodaj Adnotację

Podczas czytania książki, wciśnij przycisk Menu, aby uruchomić menu pomocnicze Book (książka). Wybierz opcję Annotation (adnotacja) i wciśnij przycisk Nawigacji, aby uruchomić funkcję Annotation (adnotacja). Użyj przycisku Navigation (Nawigacji), aby wybrać odpowiednią literę i wciśnij ponownie przycisk Navigation (Nawigacji), aby zatwierdzić. Zaznacz OK., a następnie wciśnij przycisk Nawigacji, aby zapisać aktualną adnotację.

#### UWAGA:

Opcja ta jest niedostępna w plikach o formacie EPUB, PDF, DJVU, DJV, DOC, XLS oraz PPT.

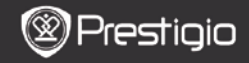

## Słownik

Urządzenie obsługuje kompatybilne programy Star-Dict. Obsługuje również formaty słowników w StarDict.

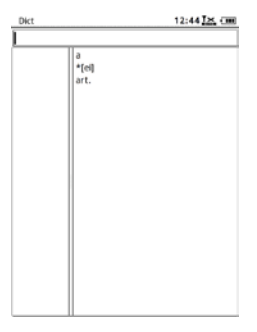

#### <u>Instalacja Słowników</u>

Utwórz nowy folder o nazwie **dict** w katalogu głównym karty pamięci. Pobierz wymagane pliki z słownikami do folderu **dict** i uruchom ponownie urządzenie. Słownik będzie zainstalowany automatycznie. **UWAGA:** 

Na urządzeniu nie jest przeinstalowany żaden słownik.

#### Konsultacja z Słownikiem

Wprowadź słowo kluczowe w polu tekstowym. Wciśnij przycisk nawigacji w górę/w dół, aby wybrać wymagane słowa na liście. Wciśnij przycisk Nawigacji w lewo/prawo, aby przesunąć kursor. Wciśnij przycisk Menu, aby wybrać wymagane słowniki. Użyj przycisku Navigation Nawigacji, aby potwierdzić opcję i wciśnij przycisk BACK (wróć), aby wyjść.

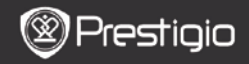

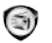

### Radio

Urządzenie będzie automatycznie przeszukiwać częstotliwość FM. Pierwsza częstotliwość FM będzie odtworzona automatycznie po zapisaniu na urządzeniu.

Wciśnij przyciski PREV/NEXT PAGE aby dostosować częstotliwość FM w dół/w górę recznie.

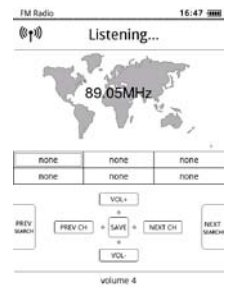

### Wyszukiwanie Manualne

Wciśnij przycisk **MENU**, aby wejść do menu **Manual search** (wyszukiwania manualnego). Wciśnij przycisk Nawigacji, aby dostosować częstotliwość FM w dół/w górę ręcznie.

### Zapisywanie częstotliwości FM

Wciśnij przycisk Nawigacji, aby zapisać aktualnie wybraną częstotliwość FM. Można przechowywać do 18 zapisanych kanałów.

#### Zmiana Kanału

Wciśnij **przycisk Nawigacji** w lewo/prawo, aby przejść do poprzedniego/następnego kanału.

### Regulacja Głośności

Wciśnij przycisk Navigation (Nawigacja) w górę /w dół, aby

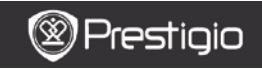

### Tryb Radia w Tle

W trakcie odtwarzania radia, wciśnij klawisz Back, aby uruchomić tryb Background Radio Mode (radio w tle), w którym to możesz używać urządzenia podczas słuchania radia. Wybierz Play background (odtwórz w tle) i zaznacz OK, aby potwierdzić opcje.

Aby opuścić ten tryb, wciśnij przycisk funkcyjny w celu uruchomienia ekranu odbiornika radiowego, a następnie wciśnij **przycisk Back**, aby wybrać opcję **Quit the application** (wyjdź z aplikacji). Zaznacz **OK**., aby potwierdzić opcję.

#### UWAGA:

 Upewnij się, że urządzenie jest poprawnie podłączone do słuchawek zanim użyjesz funkcji radia. Przewód słuchawek działa jako antena FM.

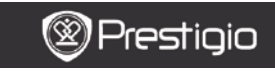

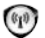

## WI-FI

# Za pomocą interfejsu WI-FI, wykonaj kroki poniżej, aby włączyć funkcję.

| Wifi connect   | 12:47 🔀 💷 |
|----------------|-----------|
| Ready          | 0         |
| TL             |           |
| THM            |           |
| dlink_boeye_21 |           |
| AS-N           |           |
| AS-W           |           |
| fengtai123     |           |

- Wybierz velocity, a następnie wciśnij przycisk nawigacyjny, aby wyłączyć/odświeżyć funkcję Wi-Fi.
- Urządzenie będzie automatycznie wyszukiwać dostępne sieci Wi-Fi. Dostępne połączenie Wi-Fi będzie wyświetlone na liście.

| Wifi connect                       | 12:49 📶 💷 |
|------------------------------------|-----------|
| Connected, IP: 172.16.1.113        | 0 0       |
| TL                                 |           |
| THM                                |           |
| <ul> <li>dlink_boeye_21</li> </ul> |           |
| AS-N                               |           |
| AS-W                               |           |
| fengtai123                         |           |

- Wybierz sieć bezprzewodową z przyciskiem Nawigacji, a następnie wciśnij przycisk ponownie, aby podłączyć sieć Wi-Fi.
- Wprowadź hasło, jeśli sieć jest szyfrowana. Połączenie zostanie nawiązane automatycznie.
- Adres IP zostanie wyświetlony po zakończonym sukcesem połączeniu.

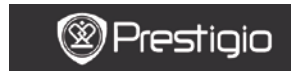

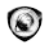

## Przeglądarka

Po zakończonym sukcesem podłączeniu Wi-Fi, wybierz ikonę i wciśnij przycisk Nawigacji, aby wejść do trybu Browser (przeglądarki internetowej). Spowoduje to automatyczne uruchomienie ustawionej strony domowej.

Kursor będzie umieszczony przy pierwszym linku do strony, gdy strona zostanie w całości wczytana. Wciśnij **przycisk Nawigacyjny**, aby wybrać odpowiedni link.

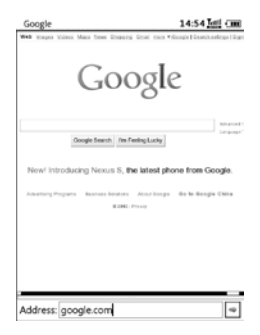

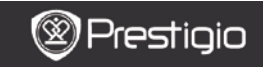

#### Menu Przeglądarki

Wciśnij **Przycisk Menu**, aby przeglądać strony internetowe w sposób opisany poniżej:

| Google                    | 14:52                                     |
|---------------------------|-------------------------------------------|
| Web Huges blass Man Steel | Rossey Grat ten *Sogh [Insthudiegs   Sys- |
| G                         | oogle                                     |
| Coogie Search             | a miteda<br>Beload                        |
| New! Introducing New      | Copy Link Location                        |
|                           | Set As HomePage                           |
|                           | BookMarks                                 |
|                           | Open Url Location                         |
|                           | Quit                                      |
|                           |                                           |
|                           |                                           |
|                           |                                           |

| Back               | Wróć do poprzedniej strony internetowej.    |
|--------------------|---------------------------------------------|
| Forward            | Przeskocz do następnej strony internetowej. |
| Reload             | Wczytaj ponownie aktualną stronę            |
|                    | internetową.                                |
| Download           | Pobierz aktualnie podlinkowany plik.        |
| Copy Link Location | Skopiuj aktualny adres linku.               |
| Set Homepage       | Ustaw aktualną stronę jako stronę domową.   |
| Bookmark           | Dodaj/przeglądaj zakładki.                  |
| Open URL           | Wprowadź nowy URL dla przeglądania.         |
| Quit               | Wyjdź z menu.                               |

#### UWAGA:

- Utwórz nowy folder o nazwie downloads w katalogu głównym karty pamięci. Pliki z hiperłączami są domyślnie pobierane do folderu downloads.
- Podczas przeglądania strony internetowej wciśnij przycisk BACK, aby wrócić do strony głównej.

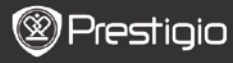

USER MANUAL Prestigio Libretto PER5162BEN

## Ustawienia

Wciśnij Przycisk Settings (ustawienia), aby bezpośrednio uruchomić

tryb **Settings**. W menu Setting (ustawienia) możesz skonfigurować następujące ustawienia:

#### Czcionka

Użyj **przycisku Nawigacji**, aby wybrać odpowiednią czcionkę i zatwierdzić tę opcję. Wciśnij **przycisk BACK**, aby wyjść.

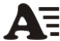

00 14

СН

#### Instalacja czcionek

Utwórz nowy folder o nazwie **fonts** w katalogu głównym karty pamięci. Pobierz wymagane pliki z czcionkami do folderu **fonts** i uruchom ponownie urządzenie. Czcionki będą zainstalowane automatycznie.

#### Data i czas

Aby dostosować wartość, wciśnij **przycisk Nawigacji**, aby przesunąć kursor. Zaznacz **OK**., a następnie wciśnij **przycisk Nawigacji**, aby zatwierdzić.

#### Language

Wybierz wymagany język. Dostępnych jest 24 języków.

#### Czas przejścia w tryb hibernacji

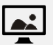

Urządzenie automatycznie przejdzie w **tryb uśpienia** po upływie określonego czasu. Zaznacz opcję **Turn off auto sleep** (wyłącz automatyczne przejście w stan uśpienia), aby wyłączyć funkcję i wciśnij **przycisk nawigacyjny**, aby potwierdzić opcję.

#### Informacje Systemowe

Wyświetla informacje techniczne dotyczące urządzenia.

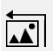

ĩ

#### Reset wygaszacza ekranu

Przywróć obraz wygaszacza ekranu do domyślnych ustawień fabrycznych.

#### Reset do ustawień fabrycznych

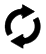

Przywróć urządzenie do domyślnych ustawień fabrycznych. Pliki będą skasowane w sposób nieodwracalny po przywróceniu ustawień fabrycznych.

#### Żyroskop

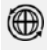

Wybierz **ON**, aby włączyć automatyczny obrót ekranu. Opcja ta jest dostępna jedynie podczas czytania książek i przeglądania zdjęć.

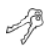

#### Aktywuj urządzenie

Aktywuj urządzenie, jako autoryzowane urządzenie e-reader dla Adobe DRM.

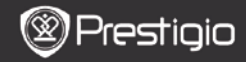

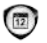

### Calendar (kalendarz)

Wciśnij przycisk Nawigacji oraz przyciski PREV/NEXT PAGE (POPRZ./NAST. STRONA), aby przywrócić wymaganą datę.. Wciśnij przycisk BACK, aby wyjść.

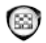

Gry

Użyj przycisku **Nawigacji**, aby wybrać odpowiednią grę i potwierdzić. W interfejsie gry, wciśnij **Przycisk Menu**, aby uruchomić **Menu Gry**.

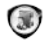

### Instrukcja Obsługi

Niniejsza instrukcja Użytkownika w formacie PDF może być wyświetlana na Twoim czytniku e-booków.

Wciśnij przyciski PREV/NEXT PAGE (POPRZ./NAST. STRONA), aby zmieniać strony. Wciśnij BACK, aby wrócić do menu głównego. Wciśnij przycisk MENU, aby wejść do menu BACK (wcześniejszego). *Uwaga:* 

Prosimy zapoznać się z częścią **History/Reading Books** (Historia/Czytane Książki), aby uzyskać bardziej szczególowe instrukcje.

## Wyłączanie

Zaznacz OK., a następnie wciśnij przycisk Nawigacji, aby wyłączyć urządzenie.

#### UWAGA:

Wciśnij i przytrzymaj **Przycisk Power**, aby uruchomić menu **Power off** (wył. Zasilania). Zaznacz **OK**., a następnie wciśnij **przycisk Nawigacji**, aby wyłączyć urządzenie.

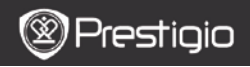

#### Dane Techniczne

| Ekran                 | 6"                                                       |
|-----------------------|----------------------------------------------------------|
| Rozdzielczość         | 800 x 600, 16 stopniowa skala szarości                   |
|                       | Książki: EPUB, PDF, FB2, MOBI, TXT, RTF, HTML, HTM, CHM, |
| Obsługiwane           | RTF, PDB, DJVU, DJV, DOC, XLS, PPT, ZIP, RAR             |
| Formaty Pliku         | Muzyka: MP3, WMA, WAV, OGG                               |
|                       | Zdjęcia: JPG, BMP, GIF, PNG, TIFF                        |
| Adobe DRM             | DRM dla EPUB/PDF, wbudowany Adobe Reader Mobile          |
| Gniazda<br>Rozszerzeń | Karta Micro SD do 32GB                                   |
| Akumulator            | Akumulator Litowy 1300 mAh                               |
| Inne Gniazda          | mini USB2.0/3.5mm wtyczka stereo audio                   |
| Wymiary               | 192 mm x 125 mm x 10.3 mm (Dł. x Szer. x Wys.)           |
| Masa                  | 300 g                                                    |

#### UWAGA:

W ostrym słońcu lub w niskiej temperaturze, litery wyświetlane na ekranie mogą być słabo widoczne. Wciśnij przycisk "Refresh", aby odświeżyć cały ekran.

#### Informacje gwarancyjne i wsparcie techniczne

W celu uzyskania informacji na temat wsparcia technicznego i gwarancji, przejdź na stronę www.prestigio.com.

#### Wyłączenie Odpowiedzialności

Dokonaliśmy wszelkich starań w celu zapewnienia, że informacje i

procedury w tejże instrukcji obsługi są dokładne i kompletne. Za jakiekolwiek błędy lub braki w niniejszej instrukcji nie ponosimy odpowiedzialności. Firma Prestigio rezerwuje sobie prawo do dokonywania wszelkich zmian bez wcześniejszego uprzedzenia w zakresie wszelkich wyrobów tu określonych.